## Pour faire un appel

Appels locaux et interurbains Faites le 1 + indicatif régional + les 7 autres chiffres Ex. : 1 + 786 + 123 + 4567

Appels internationaux Faites le 011 + indicatif du pays + indicatif régional + 7 chiffres Ex. : 011 + 58 + 123 + 456 + 7890

Avant de faire des appels internationaux, vous devez acheter des crédits en ligne. Rendez-vous à login.netTALK.com pour acheter des crédits.

## Portail clients

Enregistrez DUO à login.netTALK.com

Créez votre numéro de téléphone Vous devrez choisir un numéro de téléphone avant de configurer votre DUO et de le connecter.

- Notez le nom d'utilisateur et le mot de passe temporaires figurant sur l'autocollant qui se trouve sous votre DUO.
- Ouvrez une session à login.netTALK.com.

 Remplissez le formulaire "New User Registration".
Entrez votre nom et votre

Entrez votre adresse e911.

adresse courriel.

Caractéristiques

411

#### Conférence à trois

Faites ou recevez un appel, pressez FLASH, composez un autre numéro, puis faites le \*46#, Les trois appels seront alors fusionnés et vous devriez pouvoir parter à vos deux interlocuteurs.

# Choisissez un numéro de téléphone. Renvoi d'appels Réacheminez les appels en absence vers un autre téléphone. Cliquez sur le

bouton "PHONE NUMBERS", puis cliquez

sur l'onglet "AUTO FORWARD". Suivez

Réglage de la messagerie vocale

Cliquez sur le bouton "VOICEMAIL"

et assurez-vous d'avoir sélectionné

"ACCOUNT INFO", puis cliquez sur

"Edit Personal Info" pour ajouter

Pour modifier votre adresse e911

puis cliquez sur l'onglet "E911".

cliquez sur le bouton "ACCOUNT INFO".

"ON". Cliquez sur le bouton

les instructions pour le réalage.

vers le courriel

votre courriel.

F911

5. Créez un nouveau nom d'utilisateur

ainsi au'un nouveau mot de passe.

DUO offre gratuitement le service 411. Composez 411 pour y accéder.

#### Appel en attente

À l'achat de DUO, la fonction d'appel en attente est intégrée gratuitement. Quand vous entendez le signal sonore, pressez le bouton FLASH de votre téléphone et vous pourrez prendre le nouvel appel entrant.

## Dépannage

## Problèmes éventuels

 Pas d'appels entrants
Pas d'appels sortants
Perte de la tonalité d'invitation à numéroter

## Solutions :

Créez le numéro de téléphone Assurez-vous d'avoir choisi votre numéro de téléphone à login.nettalk.com.

Effectuez le cycle de mise hors et sous tension du modem/routeur Débranchez le modem/routeur, attendez 10 secondes, puis rebranchez-le.

Effectuez le cycle de mise hors et sous tension de DUO

Utilisez un trombone pour appuyer sur le bouton de réinitialisation à côté du MINI USB de votre DUO. N'effectuez cette opération qu'une fois par minute.

Modifiez le réglage routeur

(Firewall/DNS) Afin d'assurer que votre routeur ne neutralise pas votre DUO, l'activation de DMZ dans DUO est conseillée. Consultez le mode d'emploi du routeur pour savoir comment procéder. Mettez le micrologiciel du routeur à jour

Connectez-vous à votre routeur pour vérifier quel est le micrologiciel actuel, puis rendez-vous sur le site Web du fabricant pour voir s'il est à jour.

Vérifiez ou changez les câbles

Assurez-vous que tous les câbles (Ethernet, USB, téléphone) sont bien branchés ou essayez d'utiliser d'autres câbles dont vous pourriez disposer.

Sites Web importants

netTALK, Inc. www.nettalk.com

Dossiers d'incidents / FAQ faq.nettalk.com

Forum en ligne forum.nettalk.com

Portail clients login.nettalk.com

## Coordonnées

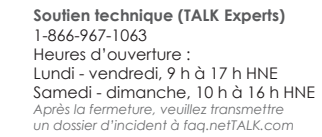

Service à la clientèle 1-888-894-8403 Heures d'ouverture Lundi - Vendredi, 6h-17h HNP

Ventes : 1-800-987-2262 Heures d'ouverture : 24/7

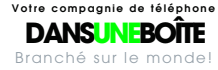

DUO www.neiTALK.com

net**TALK·)** 

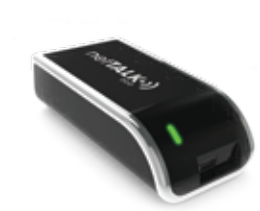

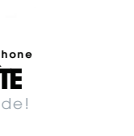

 $\mathbb{O}$ 

-

\_

**b** 

 $\overline{\phantom{a}}$ 

Φ

Φ

 $\overline{}$ 

.0

\_

 $\overline{}$ 

netTALK, Inc. Une société cotée en bourse : NTLK

## Que contient la boîte?

2 Câble USB noir 3. Câble Ethernet aris 4. Adaptateur CA

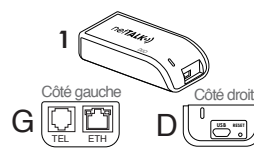

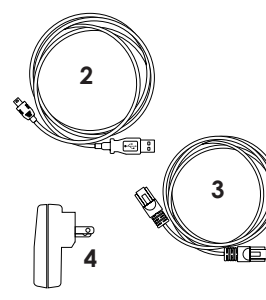

## Commencez ici Activez votre DUO

Servez-vous du nom d'utilisateur et du mot de passe inscrits sous votre DUO pour vous connecter à login.nettalk.com et enregistrer votre DUO. Vous devez entrer votre nom. adresse courriel et adresse e911 puis choisir un numéro de téléphone.

# Choisissez le réglage

A. Réglage routeur B. Réglage ordinateur

## A. Réglage routeur

(Ce au'il faut : connexion Internet haut débit modem routeur, téléphone).

#### Étape 1 :

Câble Ethernet : connectez le câble Ethernet (gris) au port "ETH" de DUO, puis connectez l'autre extrémité à un port Ethernet libre de votre routeur.

## Étape 2 :

Téléphone : connectez votre téléphone au port "TEL" de DUO.

#### Étape 3 :

Câble USB : connectez le câble USB (noir) au port "MINI USB" de DUC et connectez l'adaptateur CA à l'autre extrémité du câble USB (noir) puis branchez-le dans une prise de courant.

pour confirmer la connexion à notre réseau.

> Veuillez être patient: ce processus automatisé peut prendre une minute.

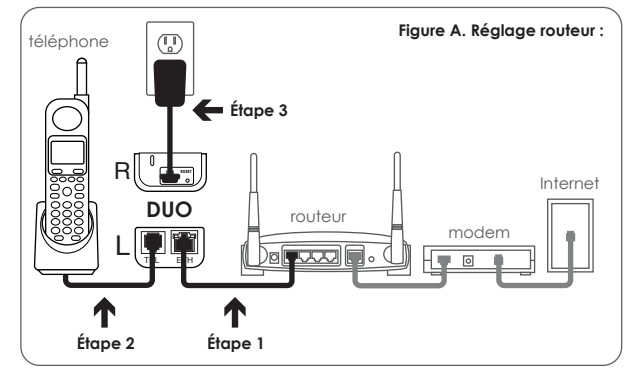

#### La synchronisation de DUO avec notre réseau se fait automatiquement :

Un vovant vert (situé en haut à aguche du port "FTH") s'allumera pour indiquer que le courant passe. Un vovant jaune (situé en haut à droite du port "ETH") clignotera

votre téléphone sonnera une fois. Vous devriez alors entendre une tonalité, puis être en mesure de faire et de recevoir des appels avec DUO.

Une fois que DUO est enregistré

Si vous éprouvez des difficultés durant le processus, veuillez transmettre un dossier d'incident à fag.netTALK.com.

# **B. Réalage ordinateur**

Ce au'il faut : connexion Internet haut débit, modem, routeur, téléphone et ordinateur doté de Windows. (Les ordinateurs Apple ne sont Ne branchez pas DUO dans votre ordinateur maintenant. Étape 1 : Pilote USB : rendez-vous au www.netTALK.com/downloads et cliquez sur "DUO USB Driver." Télécharaez le fichier.

décompressez-le, puis double-cliquez

sur l'application .exe. L'installation du

pilote USB se fera automatiauement

pour vous.

## Étape 2 :

Redémarrez votre ordinateur. Une nouvelle icône (téléphone orange) devrait maintenant figurer dans la barre de tâches Windows. (En bas de votre écran.)

## Étape 3 :

Téléphone : connectez votre téléphone qu port "TEL" de DUO.

Étape 4 : Câble USB : utilisez le câble USB (noir) pour connecter DUO à l'ordinateur. L'icône du téléphone devrait alors devenir bleue.

#### La synchronisation de DUO avec notre réseau se fait automatiquement :

27

lors de la première connexion, la synchronisation et l'enreaistrement peuvent exiger une minute. Après l'enregistrement, votre téléphone

sonnera une fois. Vous devriez alors entendre une tonglité, puis être en mesure de faire et de recevoir des appels avec DUO.

Si vous éprouvez des difficultés durant le processus, veuillez transmettre un dossier d'incident à fag.netTALK.com.

relier le routeur à DUO avec votre câble Ethernet si DUO est connecté

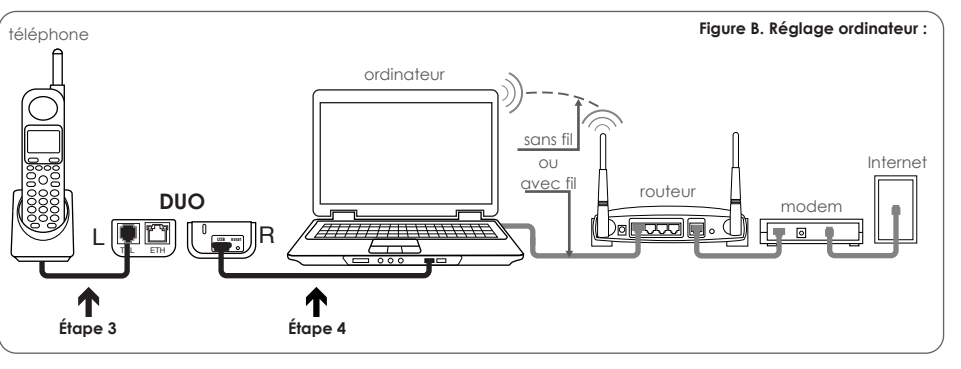

\_\_\_\_